# Konfigurieren der Catalyst 9800 WLC Smart Licensing-Richtlinie mit DNA Center

## Inhalt

| Einleitung                          |
|-------------------------------------|
| Voraussetzungen                     |
| Anforderungen                       |
| Verwendete Komponenten              |
| SLUP-Workflow mit DNA-Center        |
| Catalyst 9800 WLC - Konfiguration   |
| Konfiguration des DNA-Centers       |
| Smart Account-Details konfigurieren |
| Lizenzmanager konfigurieren         |
| Verifizierung                       |

## Einleitung

Dieses Dokument beschreibt Smart Licensing Using Policy (SLUP) auf dem Air-Gap Catalyst 9800 Wireless LAN Controller (WLC) über das Cisco Digital Network Architecture (DNA) Center.

#### Voraussetzungen

Grundkenntnisse von Cisco Catalyst 9800 WLC und Cisco DNA Center

#### Anforderungen

Smart Licensing Using Policy (SLUP) auf Catalyst 9800 WLC mithilfe von DNA Center erfordert WLC-Image-Version 17.3.2a oder höher und DNA Center-Version 2.2.1 oder höher.

#### Verwendete Komponenten

- 9800 WLC17.3.3.
- DNA-Zentrum 2.2.2.5.

Die Informationen in diesem Dokument beziehen sich auf Geräte in einer speziell eingerichteten Testumgebung. Alle Geräte, die in diesem Dokument benutzt wurden, begannen mit einer gelöschten (Nichterfüllungs) Konfiguration. Wenn Ihr Netzwerk in Betrieb ist, stellen Sie sicher, dass Sie die möglichen Auswirkungen aller Befehle kennen.

## SLUP-Workflow mit DNA-Center

Wie ältere AireOS-basierte Controller muss auch der 9800 WLC selbst nicht lizenziert werden. Sie müssen nur die Access Points (APs) lizenzieren, die mit dem Controller verbunden sind. Die Nutzung der Access Point-Lizenz muss dem Cisco Smart License Server (auch bekannt als Cisco Smart Software Manager - CSSM) gemeldet werden. Es gibt mehrere Möglichkeiten, dies zu erreichen. In drahtlosen Unternehmensnetzwerken sind WLCs oft Air-Gap ohne Internetzugang. Dies erschwert die Meldung der AP-Lizenznutzung an den CSSM. In diesem Artikel wird davon ausgegangen, dass der WLC mit Air Gap verbunden ist und dass das DNA-Center über die TCP-Ports 80 und 443 auf CSSM zugreifen kann.

Hinweis: Anders als AireOS WLCs funktioniert der 9800 WLC, der nicht korrekt lizenziert ist, auch nach Ablauf der Testlizenz weiter.

Sobald die APs mit dem WLC verbunden sind, werden die Informationen zur Lizenznutzung in Form von RUM-/Nutzungsberichten an einem sicheren Ort auf dem Gerät gespeichert. Das Cisco DNA Center ruft diese Berichte vom WLC ab und lädt sie bei Bedarf oder in regelmäßigen Abständen auf den CSSM hoch. Jedes Mal, wenn ein RUM-Bericht in den CSSM hochgeladen wird, muss das DNA Center den WLC informieren.

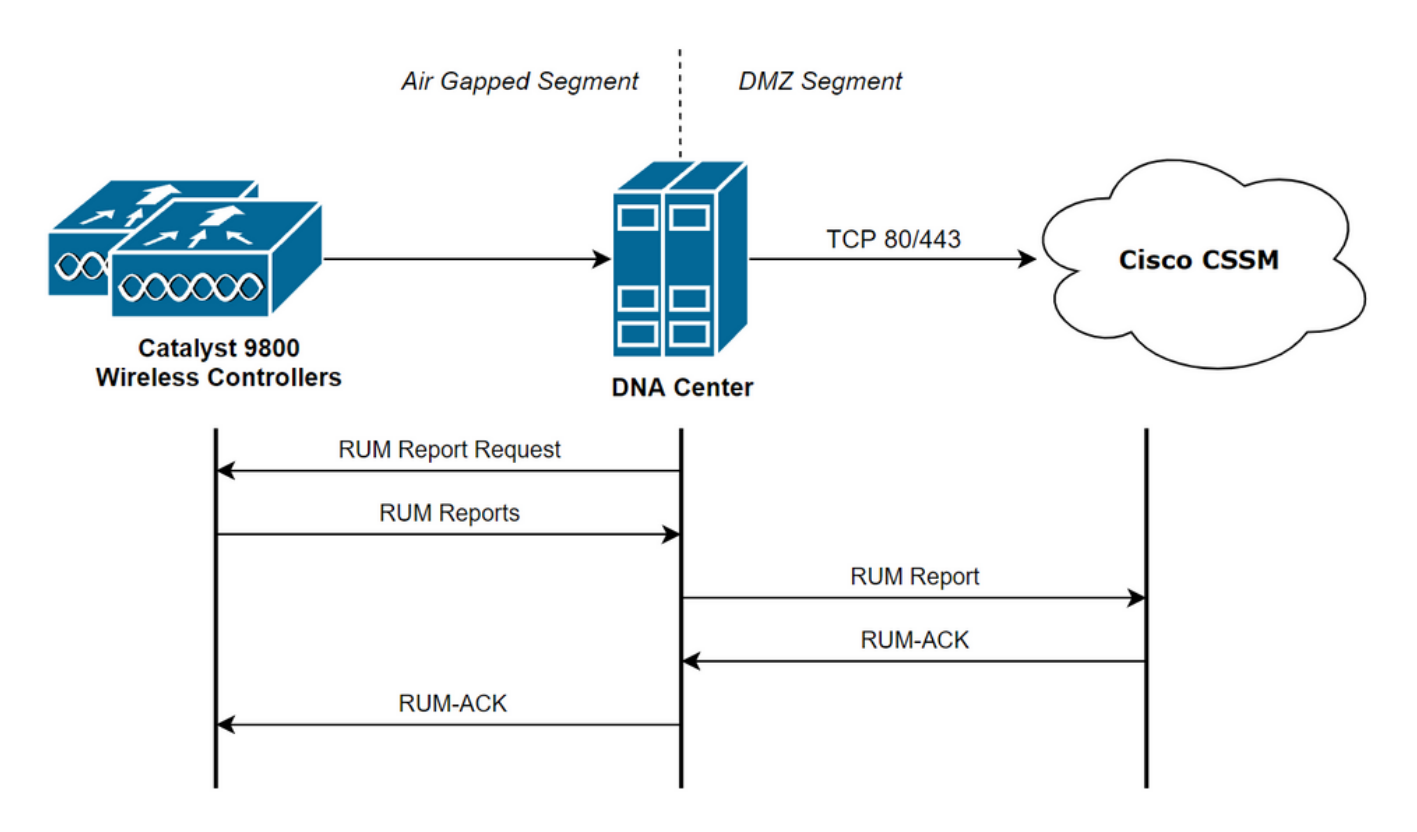

### Catalyst 9800 WLC - Konfiguration

Auf Seite 9800 ist nur eine minimale Konfiguration für die erforderlichen Lizenzen erforderlich. Sobald die Lizenzstufe für WLC konfiguriert ist, übernimmt DNA Center den Großteil der Arbeit.

Die einzige Voraussetzung ist, dass WLC dem Gerätebestand des DNA Centers hinzugefügt und einem Standort zugewiesen wird.

Da in einer 9800-Bereitstellung nur die zugehörigen Access Points lizenziert werden müssen, <u>Stellen Sie sicher, dass mindestens ein WLC-Zugangspunkt vorhanden ist.</u>

Die Lizenzstufe kann in der WLC-Webschnittstelle im Menü "Licensing" (Lizenzierung) geändert werden, wenn Sie die Schaltfläche Change Wireless License Level (Wireless-Lizenzstufe ändern) auswählen:

| Licensing                |                         |                        |                                                      |                        |
|--------------------------|-------------------------|------------------------|------------------------------------------------------|------------------------|
| General                  | Service Settings        | Policy Attributes      |                                                      |                        |
| Smart Lice<br>Unique Pro | nsing Status<br>duct ID | ENABLED<br>C9800-CL-K9 | Smart Licensing Using Policy<br>Unique Serial Number | ENABLED<br>9493HVIECSG |
| LICENSES<br>No lice      | IN USE<br>enses in use  |                        | Change Wireless License Lev                          | el 🕼 🕄 Reload          |

Die Lizenzstufe kann entweder auf "Essential" oder "Advantage" gesetzt werden. Die AIR-Netzwerklizenz und die AIR-DNA-Lizenz müssen identisch sein. Die Änderung der Lizenzstufe erfordert ein Neuladen.

| Change Wireless License Level * |                       |                              |  |  |  |  |
|---------------------------------|-----------------------|------------------------------|--|--|--|--|
| License Type                    | Current Level         | Next Reload Level            |  |  |  |  |
| AIR Network License             | air-network-advantage | air-network-advantage 🗸      |  |  |  |  |
| AIR DNA License                 | air-dna-advantage     | air-dna-advantage            |  |  |  |  |
| Cancel                          | Save & R              | Reload 📔 Save without Reload |  |  |  |  |

Stellen Sie vor der Zugabe von WLC zum DNA-Zentrum Folgendes sicher:

- 1. WLC muss über seine Wireless Management Interface dem DNA Center hinzugefügt werden. Andere Out-of-Band-Managementschnittstellen wie GigabitEthernet0 können nicht verwendet werden.
- 2. Für den WLC müssen zwei aaa-Befehle konfiguriert sein:

aaa authorization exec default

- 3. NetCONF-Protokoll muss aktiviert werden (standardmäßig Port 830 verwendet)
- 4. Simple Network Management Protocol (SNMP) muss aktiviert und Communitys/Benutzer auf dem WLC konfiguriert werden.
- 5. WLC-Wireless-Managementschnittstelle und DNA Center müssen über die Ports 161/162 (SNMP), 830 (NetCONF) und 20830 (Telemetrie) kommunizieren können.

Weitere Informationen zur Integration von WLC und DNA Center finden Sie in diesem Artikel: <u>https://www.cisco.com/c/en/us/support/docs/wireless/wireless-lan-controller-software/214587-managing-and-provisioning-non-fabric-cat.html</u>

### Konfiguration des DNA-Centers

Smart Account-Details konfigurieren

Bevor die Lizenzierung konfiguriert wird, müssen dem DNA Center Smart Account-Anmeldedaten hinzugefügt werden. Navigieren Sie in der DNA Center-Webschnittstelle zu System > Settings > Cisco Accounts > Smart Account. Fügen Sie die Anmeldeinformationen des Cisco Smart Account hinzu:

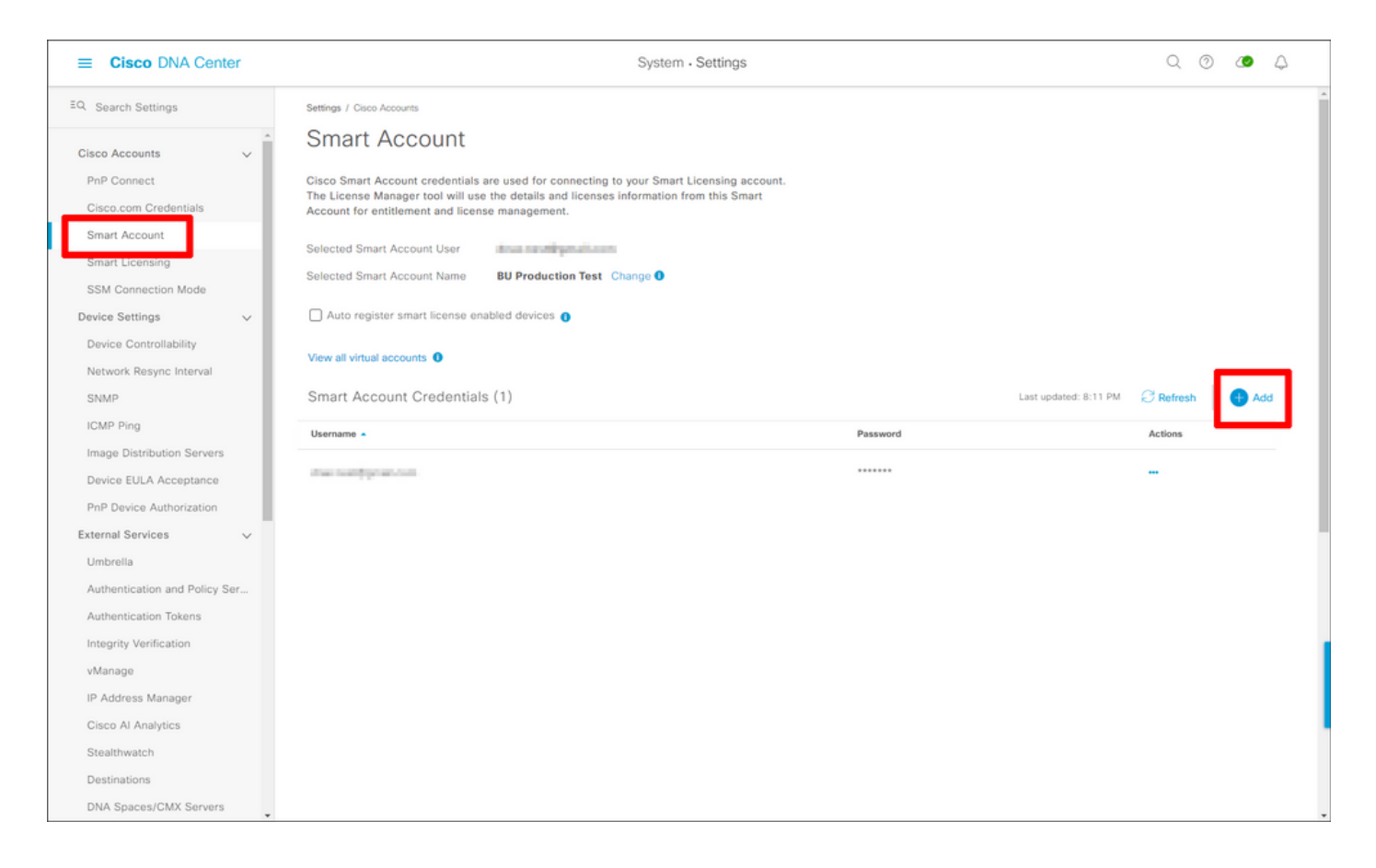

#### Lizenzmanager konfigurieren

Navigieren Sie in der DNA Center-Webschnittstelle zu Tools > License Manager.

| Cisco DNA Center                                     |   |                                                            |                                      |                                                                        |                                                          | Q @ @ Q                                                                            |
|------------------------------------------------------|---|------------------------------------------------------------|--------------------------------------|------------------------------------------------------------------------|----------------------------------------------------------|------------------------------------------------------------------------------------|
| 印 Design<br>〒 Policy<br>呆 Provision<br>└── Assurance |   | Discovery<br>Topology<br>Command Runner<br>License Manager | ritical Issues                       |                                                                        | Trends and Insights                                      | Take a Tour 🛛 Explore                                                              |
| 9 Workflows                                          |   | Template Editor<br>Model Config Editor                     | st 24 Hours                          |                                                                        | Last 30 Days                                             |                                                                                    |
| % Tools                                              | > | Wide Area Bonjour                                          | 0                                    | 1                                                                      |                                                          |                                                                                    |
| Platform                                             |   | Security Advisories                                        | P1                                   | P2                                                                     | Throughput Coverage                                      | Capacity                                                                           |
| Activities                                           |   | Network Reasoner                                           |                                      | View Details                                                           |                                                          | View Details                                                                       |
| - Reports                                            |   |                                                            |                                      |                                                                        |                                                          |                                                                                    |
| {ŷ} System                                           |   |                                                            |                                      |                                                                        |                                                          |                                                                                    |
| Explore                                              |   |                                                            |                                      |                                                                        |                                                          |                                                                                    |
|                                                      |   |                                                            | work Devices<br>Sep 28, 2021 6:08 PM | Unclaimed: 0<br>Unprovisioned: 2<br>Unreachable: 0<br>Find New Devices | Application Policies<br>As of Sep 28, 2021 6:08 PM       | Successful Deploys: 1<br>Errored Deploys: 0<br>State Policies: 1<br>Add New Policy |
|                                                      |   |                                                            | ges<br>Sep 28, 2021 6:08 PM          | Untagged Images : 1                                                    | Cisco DNA Licensed Devices<br>As of Sep 28, 2021 6:08 PM | Switches: 0                                                                        |
| 요 admin                                              |   |                                                            | 3                                    | Unverified Images : 1                                                  | 2                                                        | Routers: 0<br>Wireless: 2                                                          |

Navigieren Sie zur Registerkarte Reporting & Compliance, und wählen Sie den Workflow Smart Licensing Compliance aus:

| E Cisco DNA Center                                                                                                    |                                                                                                    | Tools - License Manager                                                                                                    |                                                              | Q @ 👁 Q                                |
|----------------------------------------------------------------------------------------------------|----------------------------------------------------------------------------------------------------|----------------------------------------------------------------------------------------------------|--------------------------------------------------------------|----------------------------------------|
| Overview All License Report                                                                                                    | ing & Compliance Notifications                                                                                                    |                                                                                                    |                                                              |                                        |
| <ul> <li>Q. Find Hierarchy</li> <li>✓ &amp; Global</li> <li>© Unassigned Devices</li> <li>✓ &amp; 1-Licensing</li> <li>✓ Building1</li> <li>✓ Floor1</li> </ul> | LICENSE SUMMARY - Total Licenses Purchased<br>ESSENTIALS<br>3429 3150 914<br>Total About to Out of<br>Licenses Expire Compliance<br>Smart License Readiness<br>Steps to take before devices can<br>be updated to the simplified<br>model<br>Set Golden Image<br>Update Devices<br>Update Devices using legacy<br>Smart License (1) | ADVANTAGE<br>3325 3125 12<br>Total About to Out<br>Licenses Expire Con<br>ailable Workflows @ Recent Workflows<br>Smart License Compliance<br>1 device(s) are ready right now for streamlined<br>licensing updates. | PREMIER<br>of Total About to<br>Licenses Expire              | O<br>Out of<br>Compliance              |
| 3                                                                                                    | Q     Search Table       0 Selected     Modify Policy     More Action       Device Name     Device Family       U     WLC     Wireless       2 APs     Controller                                                                                                    | 15 V<br>Device Series<br>Cisco Catalyst 9800 Wireless Controllers for<br>Cloud                                                                                                    | IP Address Software Version Clisc<br>10.48.39.133 17.3.3 Adv | o DNA License Cisco DNA License Expiry |

Der Assistent für gesteuerte Workflows wird angezeigt. Wählen Sie zunächst Let's Do It.

| ≡ Cisco DNA                                                                                      | Center Tools - Lice                                                                                                    | nse Manager                                        | Q @ @ A        |
|--------------------------------------------------------------------------------------------------|----------------------------------------------------------------------------------------------------|----------------------------------------------------|----------------|
| Overview All Lic                                                                                 | ense Reporting & Compliance Notifications                                                                                                    |                                                    |                |
| Q Find Hierarchy<br>✓ & Global<br>© Unassigned ♪<br>✓ & 1-Licensing<br>✓ @ Building 1<br>© Floor | LICENSE SUMMARY - Total Licenses Purchased 6754<br>ESSENTIALS ADVANTAGE<br>3429 3150 914 3325<br>Common Summary - Total Licenses Purchased 6754<br>(3429 3150 914 3325)<br>Common Summary - Total Licenses Purchased 6754<br>(3325)<br>Common Summary - Total Licenses Purchased 6754<br>(1325)<br>Common Summary - Total Licenses Purchased 6754<br>(1325)<br>Common Summary - Total Licenses Purchased 6754<br>(1325)<br>Common Summary - T |                                                    | ×              |
|                                                                                                  | Don't show this to me again                                                                                                    |                                                    | License Expiry |
| 0                                                                                                | ULC Wireless Cloco Catalyst 9800 Wire<br>2 APs Controller Cloud                                                                                                    | less Controllers for 10.48.39.133 17.3.3 Advantage | NA             |

Wählen Sie in diesem nächsten Schritt den gewünschten Smart Account und Virtual Account aus. Klicken Sie auf Weiter, um fortzufahren.

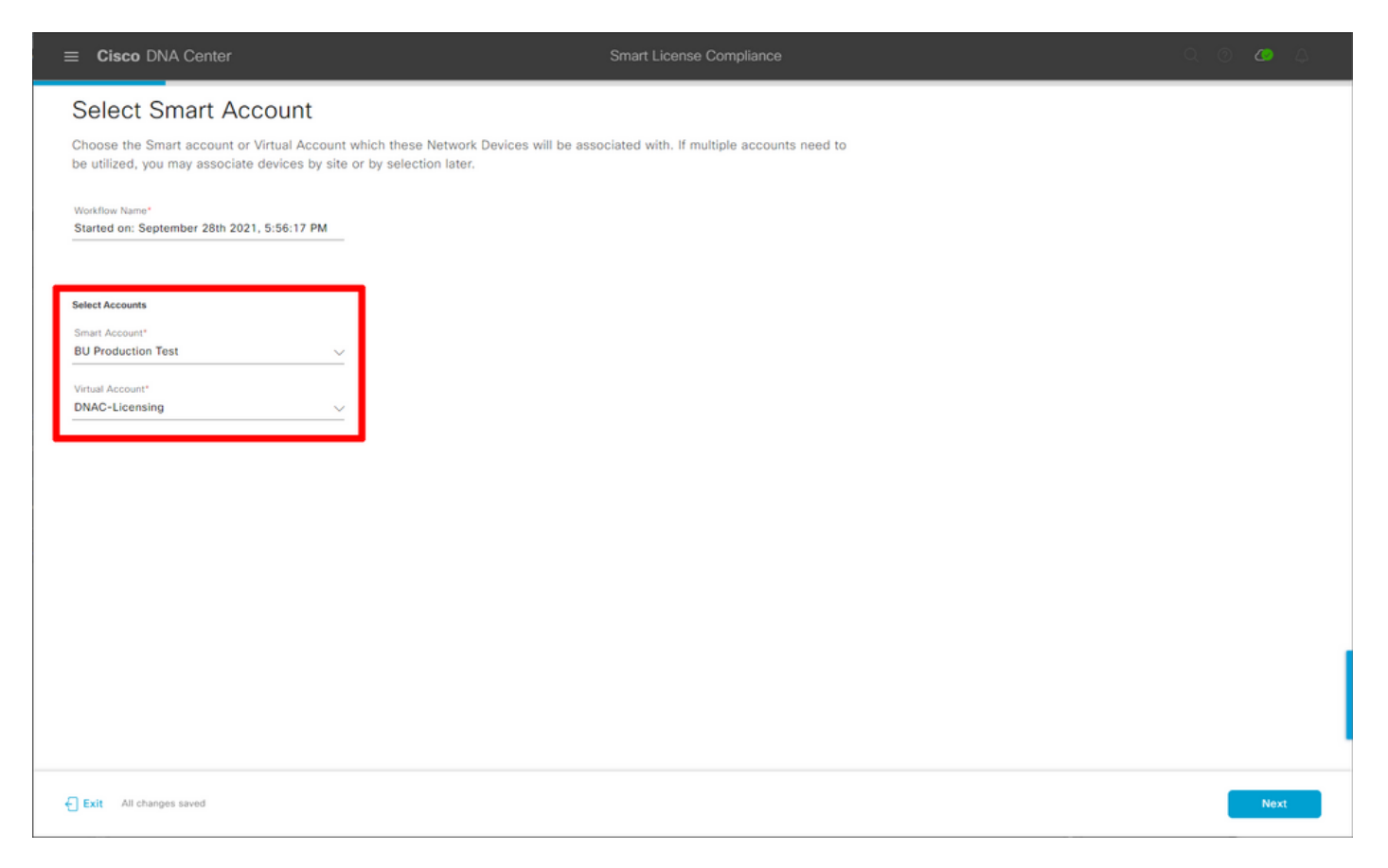

Wählen Sie den Standort aus, und überprüfen Sie alle WLCs, die DNA Center lizenzieren soll:

|                                                     |                |                   | Smart License Compliance                              |                  |                   | Q                        | o <b>ø</b> 4     |
|-----------------------------------------------------|----------------|-------------------|-------------------------------------------------------|------------------|-------------------|--------------------------|------------------|
| Choose Sites and<br>There are 1 network device(s) a | Devices        | ch are running IO | S 17.3.2 or greater. You can choose to link all of th | iem              |                   |                          |                  |
| right now, or just a subset. If yo                  | Q Search Table | co Smart Softwa   | re manager now, you may link at any time later.       |                  |                   |                          | <b>2 \$</b><br>7 |
| V 🎄 Global                                          | Device Name 🔺  | IP Address        | Device Series                                         | Software Version | Cisco DNA License | Cisco DNA License Expiry | License Mode     |
| > 🕸 1-Licensing                                     | WLC<br>2 APs   | 10.48.39.133      | Cisco Catalyst 9800 Wireless Controllers for Cloud    | 17.3.3           | Advantage         | NA                       | SL               |
|                                                     |                |                   |                                                       |                  |                   |                          |                  |
|                                                     | 1 Records      |                   |                                                       |                  |                   | Show Records: 25 🗸 1     | -1 < 0 >         |
| Exit All changes saved                              |                |                   |                                                       |                  |                   | Back                     | Next             |

Das Berichtsintervall kann hier geändert werden. Der Standardwert beträgt 30 Tage:

| ■ Cisco DNA Center                    |                                                   | Smart License Compliance                        |                                        | Q () 🖉 🗛 |
|---------------------------------------|---------------------------------------------------|-------------------------------------------------|----------------------------------------|----------|
| Modify Policy                         |                                                   |                                                 |                                        |          |
| The policy defines how often the netw | ork device(s) will report their feature usage. It | overrides the default policy which enables only | the core functionality on each device. |          |
| POLICY SETTINGS                       |                                                   |                                                 |                                        |          |
| Policy Name SLE Policy                |                                                   |                                                 |                                        |          |
| Policy Description NA                 |                                                   |                                                 |                                        |          |
| Policy Version 4                      |                                                   |                                                 |                                        |          |
| Smart Account BU Production Test      |                                                   |                                                 |                                        |          |
| Reporting Interval 30 Days Modify     |                                                   |                                                 |                                        |          |
| CSSM POLICY                           | •                                                 |                                                 |                                        |          |
| Licenses                              | First Report Within                               | Report Usage Every                              | Report After Usage Change              |          |
| Perpetual                             | 30 Days                                           | 60 Days                                         | 60 Days                                |          |
| Enforced                              | 0 Days                                            | 90 Days                                         | 60 Days                                |          |
| Subscription                          | 120 Days                                          | 150 Days                                        | 120 Days                               |          |
| Export                                | 0 Days                                            | 30 Days                                         | 30 Days                                |          |
|                                       |                                                   |                                                 |                                        |          |
|                                       |                                                   |                                                 |                                        |          |
|                                       |                                                   |                                                 |                                        |          |
|                                       |                                                   |                                                 |                                        |          |
|                                       |                                                   |                                                 |                                        |          |
|                                       |                                                   |                                                 |                                        |          |
| Exit All changes saved                |                                                   |                                                 |                                        | Back     |

Die letzte Seite bietet eine Zusammenfassung aller Daten und Geräte, deren Lizenznutzung in die Warteschlange gestellt wurde, um an den CSSM gemeldet zu werden:

| ≡ Cisco DNA                                                                                                    | Center              | Smart Licen                                        | se Compliance |                  |                   | Q @ <b>(</b>             | ۵ ه      |
|----------------------------------------------------------------------------------------------------|---------------------|----------------------------------------------------|---------------|------------------|-------------------|--------------------------|----------|
| Sync Data with Cisco When you click 'Next' Cisco DNA Center is going to retrieve the usage data from the device(s) and then send the data to CSSM. A report will be generated once that completes. Submitting Devices |                     |                                                    |               |                  |                   |                          |          |
| Q Search Table                                                                                                    |                     |                                                    |               |                  |                   |                          | $\nabla$ |
| Device Name .                                                                                                    | Device Family       | Device Series                                      | IP Address    | Software Version | Cisco DNA License | Cisco DNA License Expiry |          |
| WLC<br>2 APs                                                                                                    | Wireless Controller | Cisco Catalyst 9800 Wireless Controllers for Cloud | 10.48.39.133  | 17.3.3           | Advantage         | NA                       |          |
|                                                                                                    |                     |                                                    |               |                  |                   |                          |          |
| 1 Records                                                                                                    |                     |                                                    |               |                  | Show              | w Records: 25 🗸 1 - 1 🧹  | 0 >      |
| Exit All changes :                                                                                                    | saved               |                                                    |               |                  |                   | Back                     | Next     |

Klicken Sie auf Weiter, um die Synchronisierung der Lizenznutzungsdaten zu starten und den Echtzeitstatus zu beobachten. Es dauert <u>mindestens 4 Minuten</u>, um die Synchronisierung abzuschließen und die Bestätigung von der CSSM-Cloud zurückzuholen.

| ≡ Cisco                    | DNA Center                                                                                                    |                                                 | Smart License Compliance                    |        |
|----------------------------|----------------------------------------------------------------------------------------------------|-------------------------------------------------|---------------------------------------------|--------|
| Summ                       | Dary<br>the following operations performed in this f                                                                                                    | llow.                                           |                                             |        |
| Sy<br>Sent<br>requ<br>Over | ncing Data<br>ding device license usage data to CSSM. Ti<br>ests queued for processing on CSSM.<br>rall Sync Progress                                                            | he time taken to sync this data depe            | nds on the size of usage data and number of |        |
| > (                        | <ul> <li>Fetching Usage Report</li> <li>Device •         <ul> <li>WLC(10.48.39.133)</li> </ul> </li> <li>Uploading Usage Report</li> <li>Provisioning Acknowledgement</li> </ul> | Status  Usage reports collection is in progress |                                             |        |
| Exit All                   | changes saved                                                                                                    |                                                 |                                             | Finish |

Die grüne Farbe zeigt einen Erfolg an. Wählen Sie Beenden, um den Workflow abzuschließen:

| Cisco DNA Center             |                                                                                                    | Smart License Compliance | 9 0 <b>0</b> 4 |
|------------------------------|----------------------------------------------------------------------------------------------------|--------------------------|----------------|
| Overall Sync Progress        |                                                                                                    |                          |                |
|                              |                                                                                                    | •                        |                |
| V 🥏 Fetching Usage Report    |                                                                                                    |                          |                |
| Device -                     | Status                                                                                                    |                          |                |
| WLC(10.48.39.133)            | <ul> <li>Usage consumption report<br/>collected from device<br/>successfully</li> </ul>                                                 |                          |                |
| V 🥏 Uploading Usage Report   |                                                                                                    |                          |                |
| Device -                     | Status                                                                                                    |                          |                |
| WLC(10.48.39.133)            | <ul> <li>Usage consumption reports<br/>uploaded to Cisco SSM Cloud<br/>and received acknowledgement<br/>from Cisco SSM Cloud</li> </ul> |                          |                |
| Provisioning Acknowledgement |                                                                                                    |                          |                |
| Device -                     | Status                                                                                                    |                          |                |
| WLC(10.48.39.133)            | <ul> <li>Provisioned usage consumption<br/>report's acknowledgement to<br/>device</li> </ul>                                            |                          |                |
|                              |                                                                                                    |                          |                |
| Exit All changes saved       |                                                                                                    |                          | Finish         |
|                              |                                                                                                    |                          |                |

### Verifizierung

Auf der Registerkarte "Overview" (Übersicht) der Seite "License Manager" (Lizenzmanager) wird die aktuelle Lizenznutzung angezeigt:

| E Cisco DNA Center                                                      | Tools - License Manag | er            |                                            | Q @ 🖉 🗘                         |
|-------------------------------------------------------------------------|-----------------------|---------------|--------------------------------------------|---------------------------------|
| Overview All License Reporting & Compliance Notifications               |                       | Sm            | hart Account : BU Production Test 0        | Virtual Account VIII All        |
| Switches Routers WLC ISE                                                |                       |               |                                            |                                 |
| Adventage: 3,100 6200 Essentials: 3,100<br>Purchased Cisco DNA Licenses |                       |               | 2<br>Advantage: 2<br>Used Cisco DNA Licens | Last updated: 6:22 pm 🕜 Refresh |
| Wireless License Usage                                                  |                       |               |                                            |                                 |
| Wireless Controller                                                     |                       |               |                                            | Used AP Licenses                |
| Device Series A                                                         | Total Devices         | Connected APs | Cisco DNA                                  | Network/Legacy                  |
| Cisco Catalyst 9800 Wireless Controllers for Cloud                      | 1                     | 2             | 2                                          | 2 Network                       |
| Wireless Cisco DNA License Timeline                                     |                       |               |                                            |                                 |
| ∑ Filter                                                                |                       |               |                                            |                                 |

Navigieren Sie auf der Seite Catalyst 9800 zu Licensing > Service Settings, und überprüfen Sie, ob der Verbindungsmodus auf Air Gap eingestellt ist:

#### Licensing

| General | Service Settings Policy Attributes |                 |           |
|---------|------------------------------------|-----------------|-----------|
| CSSM Co | nnectivity                         | Connection Mode | Air Gap 🔻 |
|         |                                    | Air Gap Feature |           |
|         |                                    |                 |           |

#### Informationen zu dieser Übersetzung

Cisco hat dieses Dokument maschinell übersetzen und von einem menschlichen Übersetzer editieren und korrigieren lassen, um unseren Benutzern auf der ganzen Welt Support-Inhalte in ihrer eigenen Sprache zu bieten. Bitte beachten Sie, dass selbst die beste maschinelle Übersetzung nicht so genau ist wie eine von einem professionellen Übersetzer angefertigte. Cisco Systems, Inc. übernimmt keine Haftung für die Richtigkeit dieser Übersetzungen und empfiehlt, immer das englische Originaldokument (siehe bereitgestellter Link) heranzuziehen.